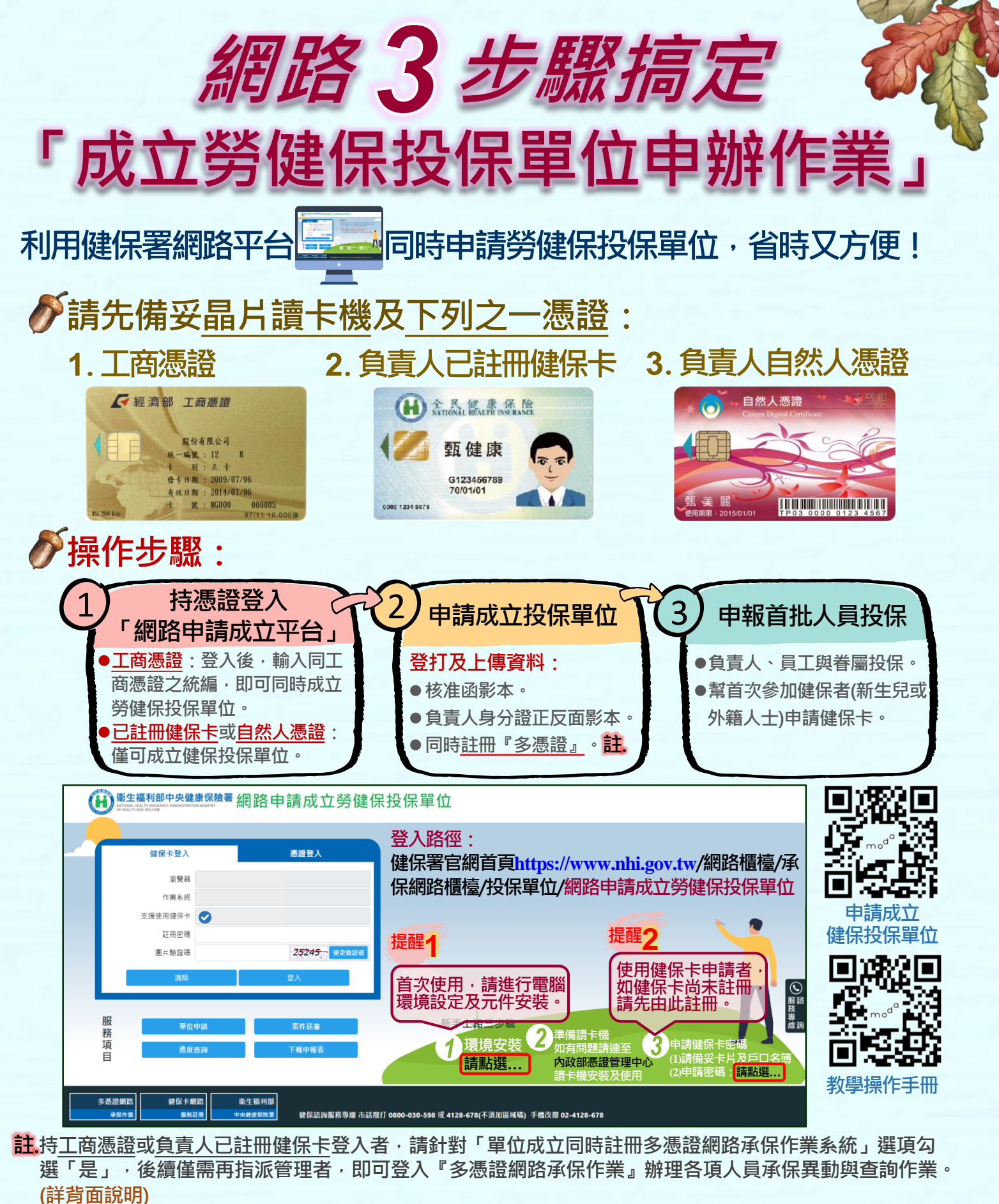

註無工商憑證或負責人健保卡尚未註冊而持自然人憑證登入者,完成申請成立投保單位與申報首批人員投保 後,如後續欲再透過網路辦理人員承保異動與查詢,則必須先取得工商憑證或完成負責人健保卡註冊,再 另行註冊『多憑證網路承保作業』。(詳背面說明)

請電洽(06)2245678分機1601;免費諮詢專線:0800-030-598

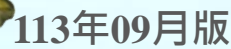

問題詢問

衛生福利部中央健康保險署南區業務組關心您

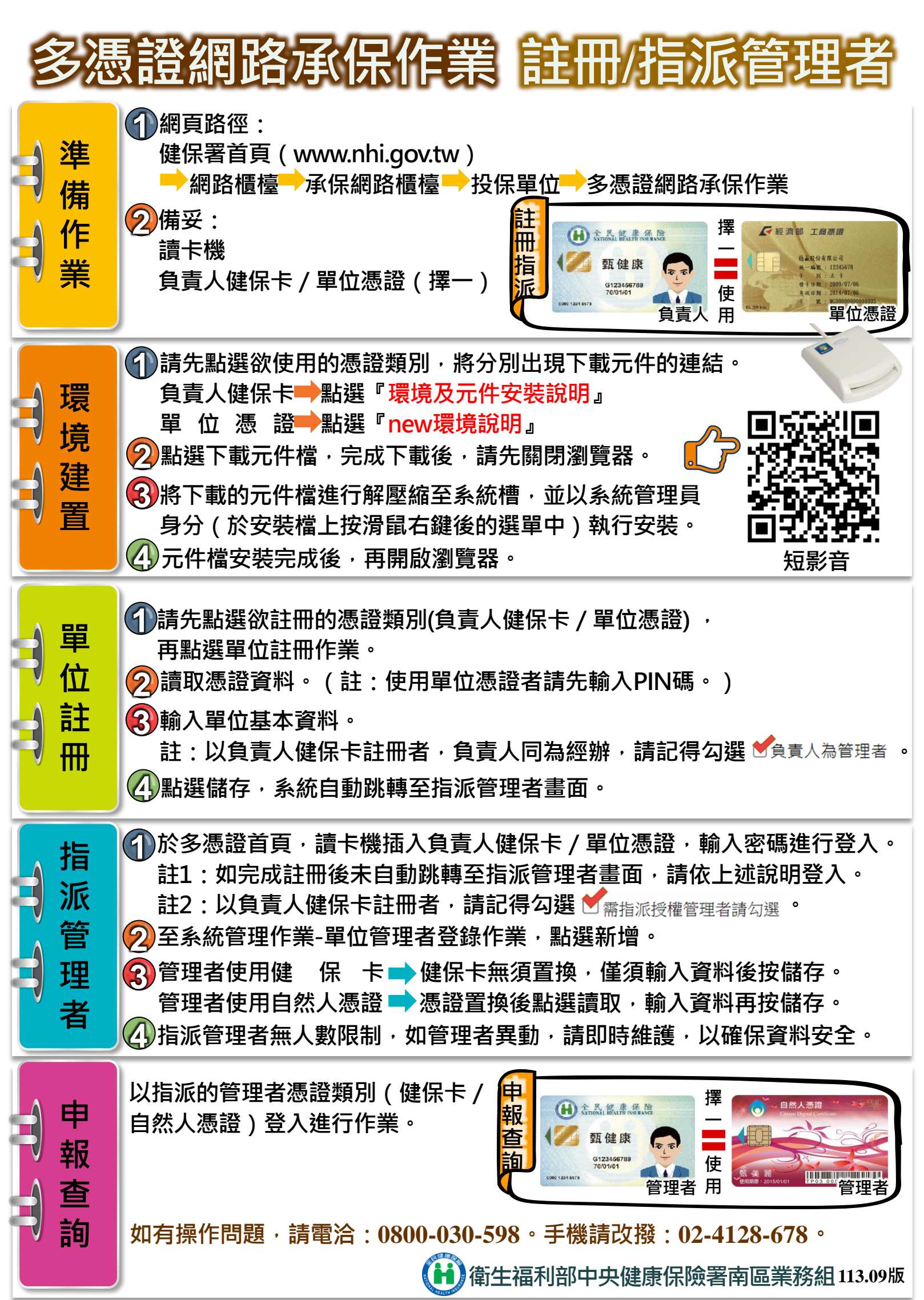